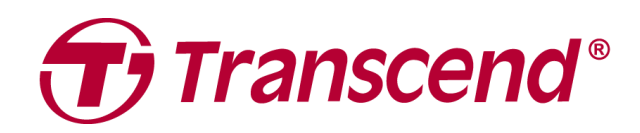

## Instrukcja obsługi

## Pamięć zewnętrzna StoreJet seria 25

2025/04 (v3.3)

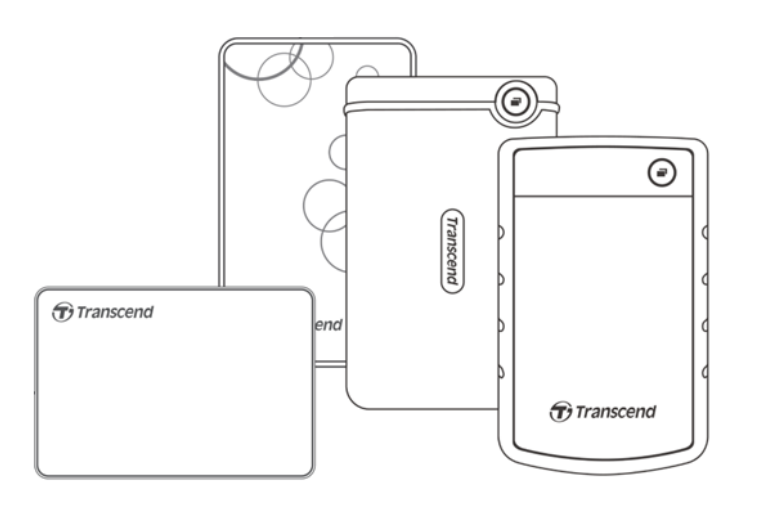

## Spis treści

| 1.  | Zawartość opakowania                                                 | .3 |
|-----|----------------------------------------------------------------------|----|
| 2.  | Wymagania systemowe                                                  | .3 |
| 3.  | Przeglad produktów                                                   | .3 |
| 4.  | Pierwsze kroki                                                       | .4 |
|     | 4-1 Działanie                                                        | 4  |
|     | 4-2 Korzystanie z urządzenia StoreJet w systemie Windows             | 4  |
|     | 4-3 Używanie StoreJet z systemem macOS                               | 4  |
| 5.  | Środki ostrożności                                                   | .5 |
| 6.  | Często zadawane pytania                                              | .5 |
| 7.  | EU Compliance Statement                                              | .7 |
| 8.  | Recykling i ochrona środowiska                                       | .7 |
| 9.  | Świadczenia gwarancyjne                                              | .7 |
| 10. | Ujawnianie informacji na temat Ogólnej Licencji Publicznej GNU (GPL) | .8 |
| 11. | Úmowa licencyjna użytkownika końcowego (EULA)                        | .8 |
| 12. | Federal Communications Commission (FCC) Statement                    | .8 |
| 13. | Euroazjatycki Znak Zgodności (EAC)                                   | .8 |

### 1. Zawartość opakowania

#### StoreJet seria 25

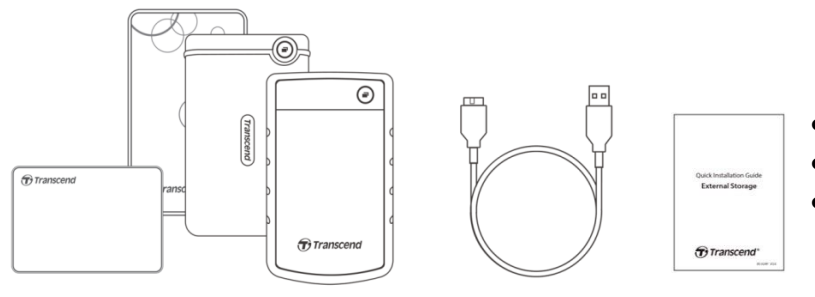

- Dysk twardy StoreJet 25
- Kabel USB 3.1 Gen1
- Skrócona instrukcja obsługi

#### 🗘 Uwaga

Zawartość opakowania różni się w zależności od modelu. Należy upewnić się, że opakowanie zawiera odpowiednie elementy.

#### 2. Wymagania systemowe

Aby uruchomić StoreJet na komputerze, muszą być spełnione następujące wymagania:

- Komputer stacjonarny lub notebook z działającym portem USB.
- Windows 7/8/8.1/10
- macOS 10.7 lub nowszy

Transcend Elite™ i RecoveRx™ są kompatybilne z następującymi systemami operacyjnymi:

- Windows 7/8/8.1/10
- macOS 10.10 lub nowszy (Transcend Elite) / macOS 10.12 lub nowszy (RecoveRx)

#### 3. Przegląd produktów

#### StoreJet seria 25

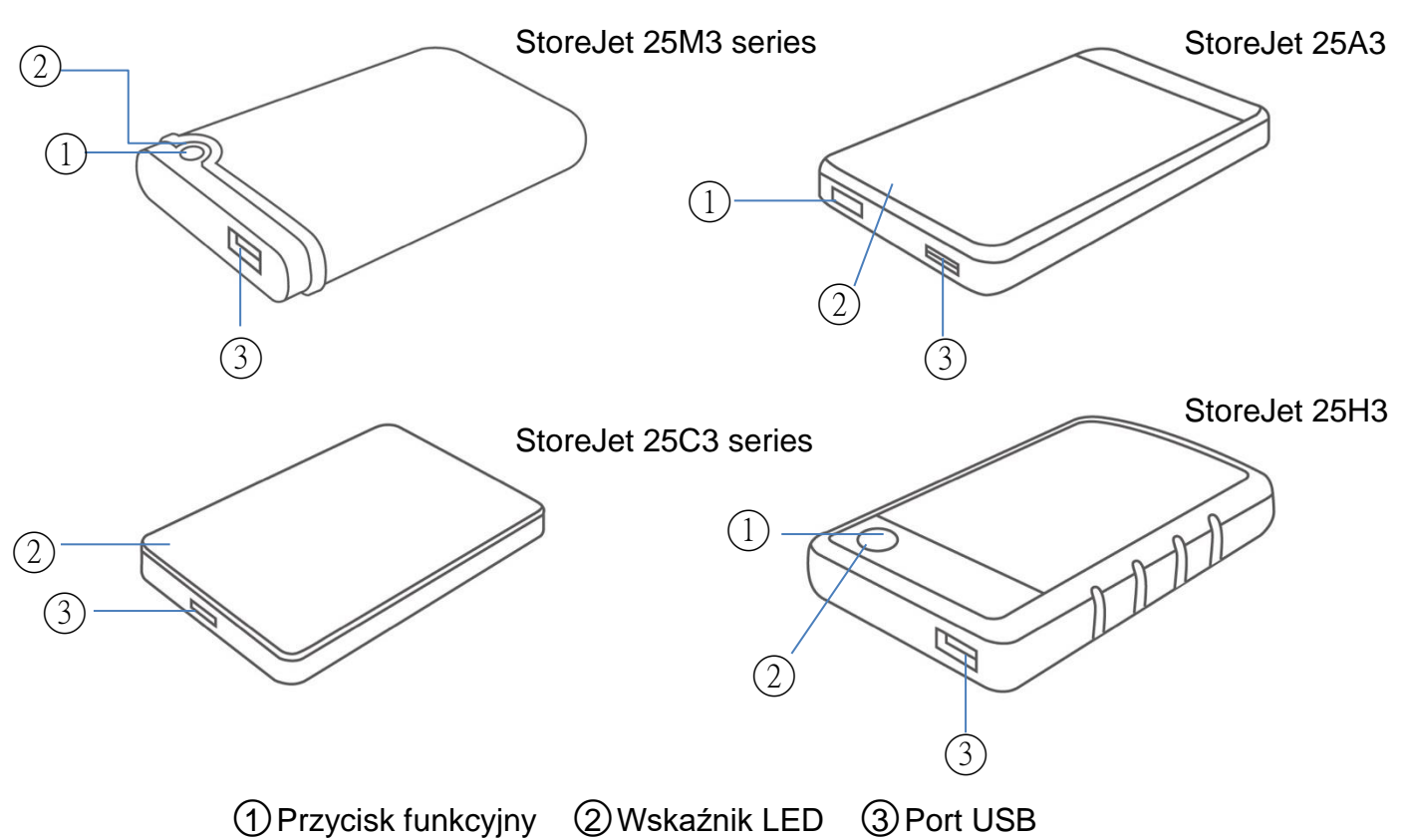

#### 4. Pierwsze kroki

#### 4-1 Działanie

|           | Stan                | Opis                                            |
|-----------|---------------------|-------------------------------------------------|
| Wekaźnik  | Ciągły              | Bezczynność                                     |
|           | Miga                | Działanie                                       |
| LLD       | Wyłączony           | Tryb uśpienia lub bezpieczne usunięcie          |
|           | Kopia zapasowa      | Tworzenie kopii zapasowej jednym dotknięciem za |
| Przycisk  | jednym dotknięciem  | pomocą oprogramowania Transcend Elite           |
| funkcyjny | Ponowne podłączenie | Ponowne podłączenie do komputera po bezpiecznym |
|           | do komputera        | odłączeniu                                      |

#### 4-2 Korzystanie z urządzenia StoreJet w systemie Windows

#### Podłączanie StoreJet do komputera

- 1. Włącz zasilanie komputera.
- 2. Podłącz kabel USB napędu do portu USB komputera.
- 3. Sprawdź, czy dysk jest widoczny w Zarządzaniu dyskami w systemie Windows.
- 4. Możesz teraz używać StoreJet jako zewnętrznego dysku twardego i przesyłać dane.

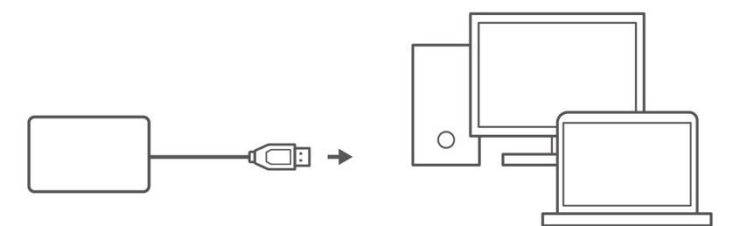

#### **Disconnecting a StoreJet from Windows**

- 1. Select the Safely Remove Hardware and Eject Media icon on the system tray in Windows.
- 2. Eject StoreJet drive.
- 3. A message will pop up: "The 'USB Mass Storage Device' device can now be safely removed from the system." Then unplug the StoreJet.

#### 

- Aby zapobiec utracie danych, do odłączania urządzenia StoreJet należy zawsze stosować tę procedurę.
- NIGDY nie należy odłączać StoreJet od komputera, gdy dioda LED urządzenia miga.

#### 4-3 Używanie StoreJet z systemem macOS

#### Ponowne formatowanie StoreJet

Aby używać StoreJet na macOS Time Machine, należy najpierw sformatować dysk do partycji HFS+. Więcej informacji można znaleźć w FAQ-701 na naszej stronie internetowej: https://www.transcend-info.com/Support/FAQ-701.

Jeśli zamierzasz regularnie używać dysku zarówno z systemem Windows, jak i macOS, zalecamy sformatowanie dysku do systemu plików exFAT. Formatowanie dysku spowoduje usunięcie wszystkich istniejących na nim danych.

## 5. Środki ostrożności

#### Użytkowanie ogólne

- Ostrożnie rozpakuj opakowanie urządzenia.
- Należy unikać wystawiania urządzenia StoreJet na działanie ekstremalnych temperatur powyżej 55°C (131°F) lub poniżej 5°C (41°F).
- Nie upuszczać urządzenia StoreJet.
- Urządzenie StoreJet należy przechowywać z dala od wody lub innych płynów.
- Nie wycierać ani nie czyścić zewnętrznej obudowy wilgotną/mokrą ściereczką.
- Nie należy przechowywać urządzenia StoreJet w żadnym z poniższych środowisk:
  - Bezpośrednie światło słoneczne.
  - Obok klimatyzatora, grzejnika elektrycznego lub innych źródeł ciepła.
  - W samochodzie wystawionym na bezpośrednie działanie promieni słonecznych.
  - W obszarze o silnym polu magnetycznym lub w pobliżu obiektów magnetycznych.

#### Tworzenie kopii zapasowych danych

• Firma Transcend NIE ponosi odpowiedzialności za utratę lub uszkodzenie danych podczas pracy urządzenia. Jeśli zamierzasz przechowywać dane na urządzeniu StoreJet, zdecydowanie zalecamy regularne tworzenie kopii zapasowych danych na komputerze lub innych urządzeniach pamięci masowej.

#### Transport

- Nie należy pakować urządzenia StoreJet do bagażu bez odpowiedniego zabezpieczenia. Inne przedmioty znajdujące się w bagażu mogą uszkodzić dysk podczas podróży.
- Należy unikać ściskania lub naciskania StoreJet.
- Nie należy umieszczać żadnych przedmiotów na StoreJet.

#### Zasilanie

- Do połączenia napędu StoreJet z komputerem nie należy używać koncentratora USB.
  Koncentrator USB może nie być w stanie zapewnić wystarczającego zasilania dla napędu.
- Należy używać wyłącznie kabla USB dostarczonego z urządzeniem StoreJet. Upewnij się, że używany kabel jest w dobrym stanie. NIGDY nie używaj kabla, który jest postrzępiony lub uszkodzony.
- Nie umieszczaj żadnych przedmiotów na kablu USB. Upewnij się, że kabel nie znajduje się w miejscu, w którym można się o niego potknąć lub na niego nadepnąć.

#### 6. Często zadawane pytania

Jeśli wystąpi problem, przed oddaniem urządzenia StoreJet do naprawy należy najpierw zapoznać się z często zadawanymi pytaniami wymienionymi poniżej. Jeśli nadal nie można rozwiązać problemu, należy skontaktować się ze sprzedawcą, centrum serwisowym lub lokalnym oddziałem firmy Transcend. Można również odwiedzić witrynę internetową firmy Transcend, aby zapoznać się z często zadawanymi pytaniami i usługami pomocy technicznej pod adresem <u>https://www.transcend-info.com/Support/service</u>.

## Zainstalowałem system operacyjny na StoreJet. Dlaczego nie mogę z niego uruchomić komputera?

StoreJet służy głównie jako wymienne urządzenie pamięci masowej. Jeśli chcesz uruchomić komputer ze StoreJet, upewnij się, że komputer obsługuje funkcję rozruchu USB, a StoreJet może zostać wykryty podczas rozruchu. Należy również upewnić się, że zainstalowane oprogramowanie obsługuje funkcję rozruchu USB. Jeśli StoreJet nie może zostać wykryty podczas uruchamiania, komputer nie obsługuje uruchamiania ze StoreJet.

#### Co należy zrobić, jeśli prędkość transferu mojego StoreJet jest zbyt niska?

 Użyj oprogramowania RecoveRx firmy Transcend, aby całkowicie przeformatować dyski (tylko wersja dla systemu Windows). Odwiedź łącze, aby uzyskać więcej informacji: <u>https://www.transcend-info.com/Support/Software-4/</u>

#### 

Ta funkcja spowoduje usunięcie wszystkich danych zapisanych w urządzeniu StoreJet. Przed formatowaniem należy wykonać kopię zapasową danych.

 Można sprawdzić, czy na dysku twardym znajduje się uszkodzony blok, korzystając z narzędzia do monitorowania (np. HD Tune) lub uruchamiając polecenie "CHKDSK".Więcej informacji na temat polecenia "CHKDSK" można znaleźć na stronie <u>https://learn.microsoft.com/en-us/windows-server/administration/windows-commands/chkdsk?t</u> <u>abs=event-viewer</u>

#### Nie mogę skopiować dużych plików na StoreJet.

Sprawdź następujące elementy:

- 1. Czy pojemność pamięci masowej jest wystarczająca?
- 2. Czy plik jest większy niż 4 GB? Jeśli tak, sprawdź, czy system plików StoreJet to FAT32, który może być obsługiwany przez większość komputerów, konsol do gier i urządzeń do odtwarzania multimediów. Jednak system plików FAT32 nie obsługuje dużych plików przekraczających 4 GB. Jeśli planujesz przechowywać pliki większe niż 4 GB, musisz sformatować dysk do innego systemu plików, takiego jak NTFS lub exFAT.

## Dlaczego na moim dysku twardym można przydzielić tylko 2 TB, a pozostała pojemność jest wyświetlana jako "Nieprzydzielone"?

Aby rozwiązać ten problem, należy usunąć przydzieloną partycję i przekonwertować dysk MBR na dysk GPT. Kroki są następujące: <u>https://www.transcend-info.com/Support/FAQ-1145</u>

#### Mój system operacyjny nie może wykryć StoreJet.

Sprawdź następujące elementy:

- Czy urządzenie StoreJet jest prawidłowo podłączone do portu USB? Jeśli nie, odłącz go i podłącz ponownie po 10 sekundach. Jeśli urządzenie jest prawidłowo podłączone, spróbuj użyć innego dostępnego portu USB.
- 2. Czy używany jest kabel USB dostarczony w opakowaniu StoreJet? Jeśli nie, spróbuj podłączyć StoreJet do komputera za pomocą kabla USB firmy Transcend.
- 3. Czy urządzenie StoreJet jest podłączone do klawiatury komputera Mac? Jeśli tak, podłącz ją do wolnego portu USB w komputerze Mac.
- 4. Czy port USB jest włączony? Jeśli nie, zapoznaj się z instrukcją obsługi komputera (lub płyty głównej), aby go włączyć.

5. Unikaj podłączania StoreJet przez koncentrator USB.

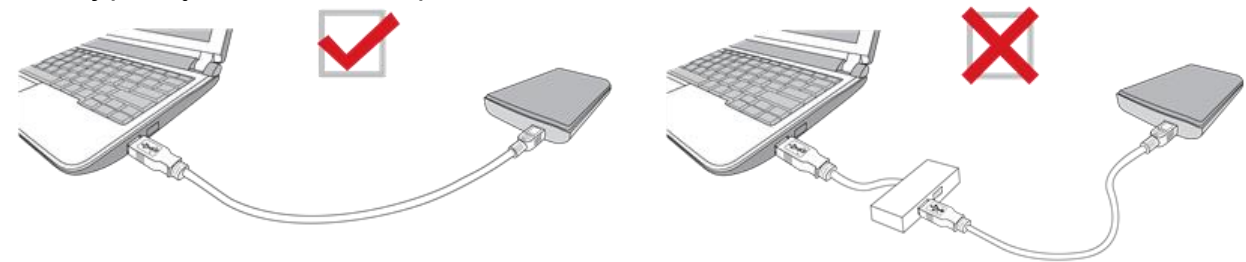

#### Czy StoreJet 25M3C jest kompatybilny ze smartfonami i tabletami USB Type-C?

Ze względu na specyfikację USB 2.0, smartfony i tablety z portem USB typu C nie mogą zapewnić wystarczającej mocy, aby prawidłowo aktywować StoreJet 25M3C. Zdecydowanie zalecamy użytkownikom podłączenie SJ25M3C do portu USB typu C komputera stacjonarnego lub notebooka z zalecanym systemem operacyjnym.

#### Zamknąłem już wszystkie aplikacje na moim komputerze, ale nadal pojawia się komunikat o błędzie "To urządzenie jest obecnie używane.Zamknij wszystkie programy lub okna, które mogą korzystać z urządzenia, a następnie spróbuj ponownie".

Jeśli masz problem ze wskazaniem konkretnej aplikacji, która uniemożliwia bezpieczne wysunięcie urządzenia StoreJet, wyłącz całkowicie komputer, a następnie wyjmij urządzenie StoreJet.

#### 7. EU Compliance Statement

Transcend Information hereby declares that all CE marked Transcend products incorporating radio equipment functionality are in compliance with Directive 2014/53/EU.

The full text of the EU declaration of conformity is available at the following internet address: <a href="https://www.transcend-info.com/eu\_compliance">https://www.transcend-info.com/eu\_compliance</a>

# CE

#### 8. Recykling i ochrona środowiska

Aby uzyskać szczegółowe informacje na temat **recyklingu produktu (WEEE)** i **usuwania akumulatorów**, należy zapoznać się z treścią poniższego łącza: <u>https://www.transcend-info.com/about/green</u>

## 9. Świadczenia gwarancyjne

Okres gwarancji niniejszego produktu znajdziesz na jego opakowaniu. Szczegółowe informacje dotyczące **Warunków i Okresów Gwarancji** dostępne są pod poniższym linkiem: <u>https://www.transcend-info.com/warranty</u>

### 10. Ujawnianie informacji na temat Ogólnej Licencji Publicznej GNU

## (GPL)

Prosimy odwiedzić stronę https://www.transcend-info.com/Legal/?no=10, aby uzyskać

szczegółowe informacje na temat licencjonowania open-source.

#### 11. Umowa licencyjna użytkownika końcowego (EULA)

Szczegółowe informacje na temat warunków licencji oprogramowania można znaleźć pod następującym linkiem: <u>https://www.transcend-info.com/legal/gpl-disclosure-eula</u>

#### **12. Federal Communications Commission (FCC) Statement**

Niniejsze urządzenie jest zgodne z częścią 15 przepisów FCC. Działanie urządzenia podlega następującym dwóm warunkom: (1) Urządzenie nie może powodować szkodliwych zakłóceń. (2) Niniejsze urządzenie musi tolerować wszelkie zakłócenia, w tym zakłócenia, które mogą powodować niepożądane działanie.

Niniejsze urządzenie zostało przetestowane i uznane za zgodne z ograniczeniami dla urządzeń cyfrowych klasy B, zgodnie z częścią 15 przepisów FCC. Ograniczenia, o których mowa, zostały opracowane w celu zapewnienia rozsądnej ochrony przed szkodliwymi zakłóceniami w instalacjach domowych. Urządzenie to generuje, wykorzystuje i może emitować energię o częstotliwości radiowej; w razie zainstalowania i użytkowania niezgodnego z instrukcją może powodować szkodliwe zakłócenia w komunikacji radiowej. Nie ma jednak gwarancji, że zakłócenia nie wystąpią w konkretnej instalacji. Jeśli urządzenie powoduje szkodliwe zakłócenia w odbiorze radiowym lub telewizyjnym, co można stwierdzić poprzez wyłączenie i włączenie urządzenia, zachęca się użytkownika do podjęcia próby skorygowania zakłóceń za pomocą jednego lub kilku z następujących środków:

- Zmienić kierunek lub lokalizację anteny odbiorczej.
- Zwiększyć odległość pomiędzy urządzeniem a odbiornikiem.
- Podłączyć urządzenie do gniazdka w innym obwodzie niż ten, do którego podłączony jest odbiornik.
- Skonsultować się ze sprzedawcą lub doświadczonym technikiem radiowo-telewizyjnym w celu uzyskania pomocy.

#### 13. Euroazjatycki Znak Zgodności (EAC)

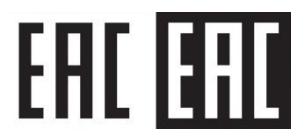